## **Printing Zone Barcodes**

2025/04/10 04:53

Zone barcodes can be printed from TapeTrack TapeMaster using the TapeTrack Barcode Printer.

Identify what zone ID barcodes required to print by right-clicking the repositories, in the respective customer media types, and select Properties and then the Zones tab.

In the Zone Administration window under the heading **Zone** is the Zone-ID number and Zone description (in the format number:description). Record these details and close the window by the X at the top right or using the Cancel button.

| GazillaByte - Production |                                               |                  |                     |           |                     |                         |                                         |   |
|--------------------------|-----------------------------------------------|------------------|---------------------|-----------|---------------------|-------------------------|-----------------------------------------|---|
| US00 - United State      | 📓 Inventory 🧕 🧕                               | DR Strategies 🐰  | Data Clusters 🛛 🔯 9 | imple Mar | nagement 📃 Uploaded | Files 📁 🗊               | Consignments                            |   |
| US01 - New York [        | Volumes Los Angeles Data Center LTO Cartridge |                  |                     |           |                     |                         |                                         |   |
| CONT - Conta             | ID                                            | Current Location | Target Location     | Flags     | Next Move           |                         | Description                             | , |
| LTO - LTO Car            | Enter text                                    | Enter text h     | Enter text he 7     | E. V      | Enter text here     | $\overline{\mathbf{A}}$ | Enter text here                         | 7 |
| ⊕                        | a 1000000                                     | I GemTrac        |                     | Cn        | Dermanent           |                         |                                         |   |
|                          | 00000116                                      |                  |                     | Cn        |                     |                         |                                         |   |
|                          | 00000216                                      | Offsite Vault    |                     | CnO       |                     |                         |                                         |   |
|                          | 000003L6                                      |                  |                     | Cn        |                     |                         |                                         |   |
|                          | 00000416                                      | Library          |                     | CnN       |                     |                         | Friday Backup                           |   |
|                          | 00000516                                      | Library          |                     | CnN       |                     |                         | Friday Backup                           |   |
|                          | 000006L6                                      | Library          |                     | CnN       |                     |                         | Monthly January                         |   |
|                          | 00000716                                      | Library          |                     | Cn        |                     |                         | ,,,,,,,,,,,,,,,,,,,,,,,,,,,,,,,,,,,,,,, |   |
|                          | 000008L6                                      | Library          |                     | Cn        |                     |                         |                                         |   |
|                          | 00000916                                      | Library          |                     | CnN       |                     |                         | Friday Backup                           |   |
|                          | E 000010L6                                    | Offsite Vault    |                     | CnO       |                     |                         |                                         |   |
|                          | 000011L6                                      | Offsite Vault    | GemTrac             | CMn       |                     |                         |                                         |   |
|                          | E 000012L6                                    | 1 GemTrac        | Offsite Vault       | CMn       |                     |                         |                                         |   |
|                          | E 000013L6                                    | Library          |                     | Cn        |                     |                         |                                         |   |
|                          | E 000014L6                                    | Library          | GemTrac             | CMn       |                     |                         |                                         |   |
|                          | E 000015L6                                    | I GemTrac        |                     | Cn        |                     |                         |                                         |   |
|                          | E 000016L6                                    | I GemTrac        |                     | Cn        |                     |                         |                                         |   |
|                          | E 000017L6                                    | 1 GemTrac        |                     | Cn        |                     |                         |                                         |   |
|                          | E 000018L6                                    | I GemTrac        |                     | Cn        |                     |                         |                                         |   |
|                          | E 000019L6                                    | 1 GemTrac        |                     | Cn        |                     |                         |                                         |   |
|                          | 0000201.6                                     | I GemTrac        |                     | Cn        |                     |                         |                                         |   |
|                          | Total Items 263                               |                  |                     |           |                     |                         |                                         |   |
|                          | Repositories                                  |                  |                     |           |                     |                         |                                         | 1 |
|                          |                                               |                  |                     |           |                     |                         |                                         |   |
|                          | GemTrac                                       | Library          | Offsite Vault       |           |                     |                         |                                         |   |

From the main menu, select Administration→Zone Administration.

From the displayed zones, select the required zones (range select Shift+Click, Control+Click).

Right-click the highlighted zones and select Print→Labels to pass the barcodes through to the TapeTrack Barcode Printer.

| Zone Administration                            | — 🗆 X |
|------------------------------------------------|-------|
|                                                | Ы     |
| ID Zone Description Slots/Level                |       |
| Enter to Z Enter tout here Z Enter tout here Z |       |
|                                                |       |
|                                                |       |
| © 00002 Blue 2 Blue 2 10                       |       |
| © 00004 Blues Blues 10                         |       |
| 00005 Blue Blue 5 10                           |       |
| COUDS Blues Blues 10                           |       |
|                                                |       |
| © 00007 Yellow2 Yellow 2 10                    |       |
| © 00000 Vellow 4 10                            |       |
| 00000 Yellow5 Vellow 5 10                      |       |
| O0011 Green 1 10                               |       |
| dicent dicent iv                               |       |
|                                                |       |
|                                                |       |
|                                                |       |
|                                                |       |
|                                                |       |
|                                                |       |
|                                                |       |
|                                                |       |
|                                                |       |
|                                                |       |
|                                                |       |
|                                                |       |
|                                                |       |
|                                                |       |
|                                                |       |
|                                                |       |
|                                                |       |

## **Editing Print Layout**

Use the left window pane on the Barcode Printer to edit the print layout options to suit your requirements.

- Across: Number of barcodes to print across the page.
- Down: The number of barcodes to print down the page.
- Margins: Margins to be placed around the barcodes
  - Left: Left margin padding
  - Right: Right margin padding
  - Top: Top margin padding
  - Bottom: Bottom margin padding
- Appearance:
  - Separator Box: Adds a grey border around each Barcode to aid in separating individual Barcodes when manually cutting them out.
  - Preview Margins: Adds a preview of print boundaries to aid in confirming Barcode will print within a specified area.
  - QR Code: Adds a QR code to the Barcode label.
  - $\circ\,$  Include Human Readable: Adds text representation of Barcode to make it readable by Humans.
  - $\circ\,$  Font: Sets font for Human Readable content, does not alter Barcode.

## **Closing The Barcode Printer**

2025/04/10 04:53

To close the Barcode Printer, from the Main Menu select File  $\rightarrow$  Exit or click the X at the top right of the window.

| Across                 | 2           | Comune             | Passada  | Taut     | Heer | Perci  |
|------------------------|-------------|--------------------|----------|----------|------|--------|
| Down                   | 6           | Sequence           | Barcode  | lext     | User | Kecen  |
| Margins                | -           | 000000             | 00000L6  | 000000L6 |      | Friday |
| Left                   | 12,100000   | <b>IIII</b> 000001 | 000001L6 | 000001L6 |      | Friday |
| Right N                | 0.100000    | <b>IIII</b> 000002 | 000002L6 | 000002L6 |      | Friday |
| Top vs                 | 0.100000    | <b>IIII</b> 000003 | 000003L6 | 000003L6 |      | Friday |
| Bottom                 | 0.100000    | 000004             | 000004L6 | 000004L6 |      | Friday |
| Appearance             |             | IIII 000005        | 000006L6 | 000006L6 |      | Friday |
| Separator Box          | False       | 000006             | 000007L6 | 000007L6 |      | Friday |
| Preview Margins        | True        |                    |          |          |      |        |
| QRCode                 | False       |                    |          |          |      |        |
| Include Human Readable | True        |                    |          |          |      |        |
| Font                   | Courier(-9) |                    |          |          |      |        |
| Across                 | 2           |                    |          |          |      |        |
| Down                   | 6           |                    |          |          |      |        |
| Margins                |             |                    |          |          |      |        |
| Left                   | 0.100000    |                    |          |          |      |        |
| Right                  | 0.100000    |                    |          |          |      |        |
| Тор                    | 0.100000    |                    |          |          |      |        |
| Bottom                 | 0.100000    |                    |          |          |      |        |
| Appearance             |             |                    |          |          |      |        |
| Separator Box          | True        |                    |          |          |      |        |
| Preview Margins        | True        |                    |          |          |      |        |
| QRCode                 | False       |                    |          |          |      |        |
| Include Human Readable | True        |                    |          |          |      |        |
| Font                   | Courier(9)  |                    |          |          |      |        |
|                        |             |                    |          |          |      |        |
|                        |             | Total Items        | 7        |          |      |        |
|                        |             | Total items        |          |          |      |        |

## barcode, print, tapemaster, update doco

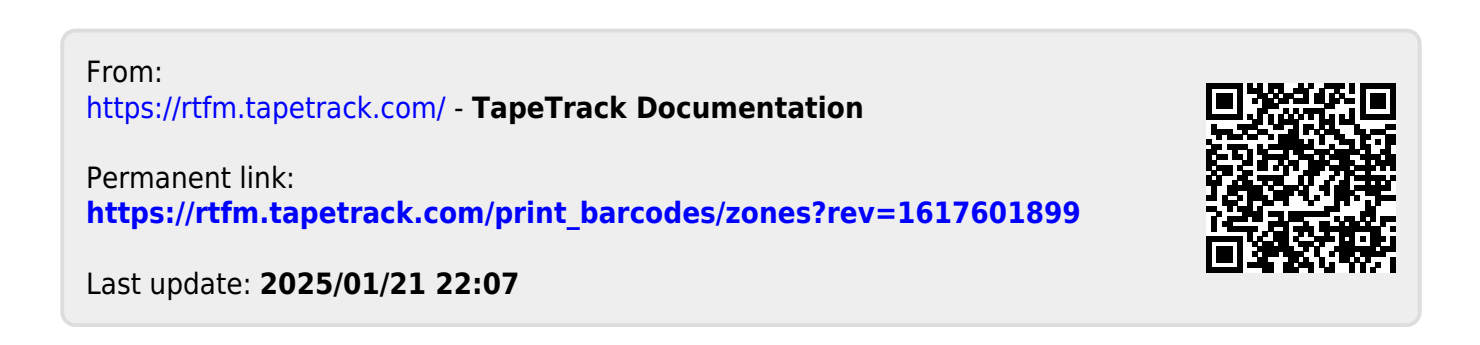